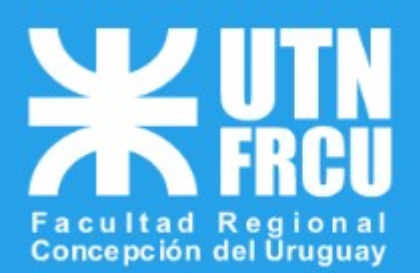

# MERCADO PAGO

**MERCADO PAGO:** Este sistema permite abonar la inscripción a CoNalISI 2022 a través de un carrito de compras.

Investigadores o asistentes deben elegir la opción que corresponda, presencial o virtual.

### 1 - Dirigirse a la web de pagos

### https://pagos.frcu.utn.edu.ar/

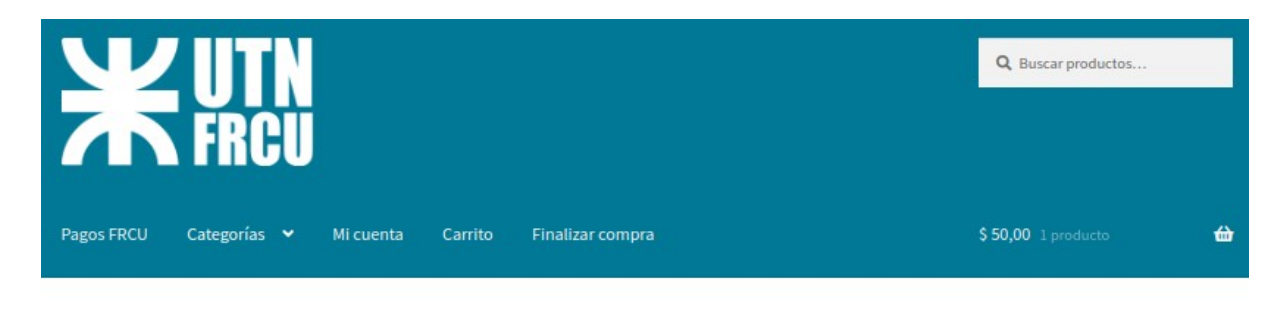

Categorías

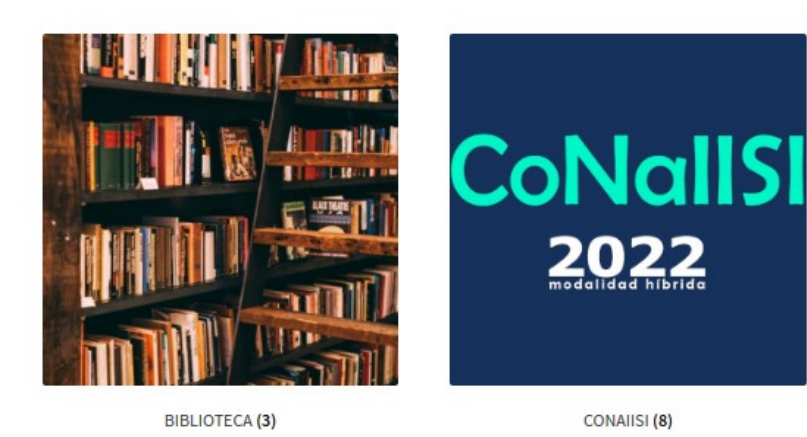

Seleccionamos "CoNalISI" Elegimos si la inscripcion es"virtual" o "presencial"

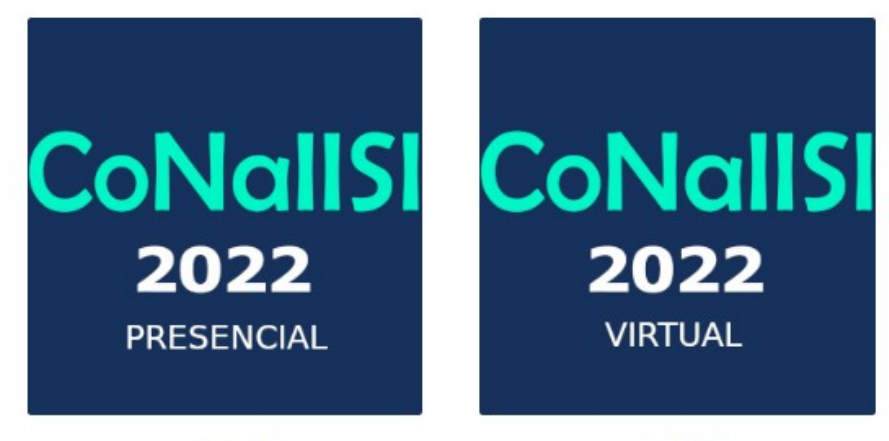

Presencial (4)

Ahora veremos las distintas inscripciones

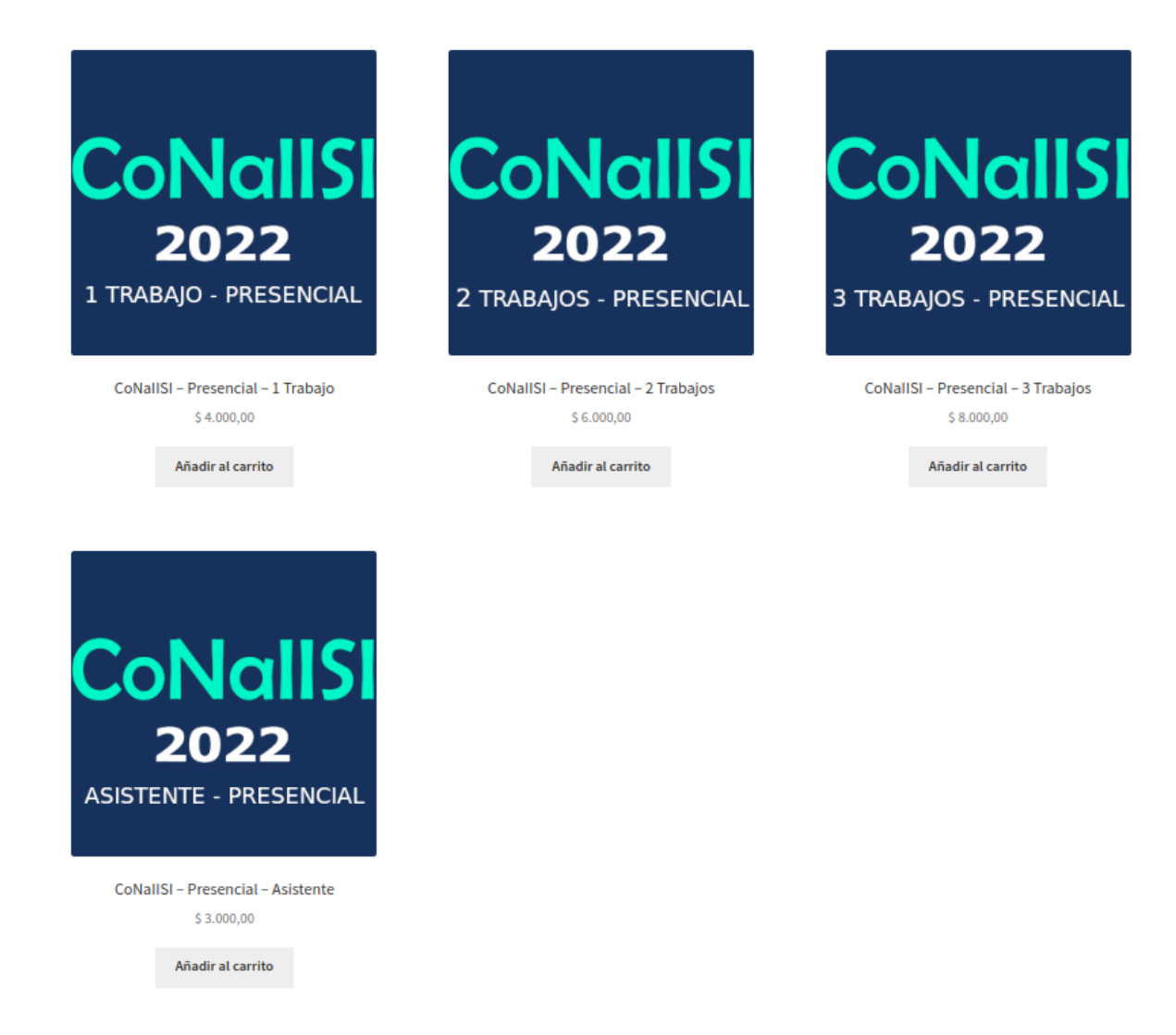

En detalle vemos la inscripción para 1,2 y 3 Trabajos para investigadores.

Vemos una cuarta opción que es para los asistentes.

## Hacemos clic en la imagen o en botón añadir al carrito

|                              |     | Q           | CoNallSI – Presencial – Asistente                                                                             |
|------------------------------|-----|-------------|----------------------------------------------------------------------------------------------------|
| CoNall                       | SI  |             | \$ 3.000,00                                                                                                   |
| 2022<br>ASISTENTE - PRESENCE | IAL |             | 1 Añadir al carrito                                                                                           |
|                              |     |             | SKU: mp-isi-conaiisi-2022-presencial-asistente-octubre2022-UTNFRCU<br>Categorías: <u>CONAIISI, Presencial</u> |
|                              |     |             | Editar                                                                                                    |
|                              |     |             |                                                                                                    |
| Descripción                  | >   | Descrip     | oción                                                                                                    |
| Valoraciones (0)             |     | CoNalISI'22 | 2 – Asistente – Presencial – UTN FRCU                                                                         |

# Ahora hacemos click n uevamenteen "Añadir al Carrito"

|   |                  | Producto                          |              | Precio      | Cantidad    | Subtotal           |
|---|------------------|-----------------------------------|--------------|-------------|-------------|--------------------|
| 0 | CoNall51<br>2022 | CoNallSI - Presencial - Asistente |              | \$ 3.000,00 | 1           | \$ 3.000,00        |
|   |                  |                                   |              |             |             | Actualizar carrito |
|   |                  |                                   | Total del ca | rrito       |             |                    |
|   |                  |                                   | Subtotal     |             | \$ 3.000,00 |                    |
|   |                  |                                   | Total        |             | \$ 3.000,00 |                    |
|   |                  |                                   |              | Finalizar   | compra →    |                    |

Si la selección es la correcta ir al botón " Finalizar Compra"

## 2 - Finalizar Compra.

**Opción I:** Ya tenemos usuario en el sistema debemos loguearnos, para realizar el pago

| ා ¿Ya ere                                                                                                    | s cliente? <u>Haz clic aquí para acceder</u>                                  |        |
|----------------------------------------------------------------------------------------------------|-------------------------------------------------------------------------------|--------|
| Al hacer clic nos dará la siguiente j                                                                           | pantalla para que carguemos nuestras credenc                                  | iales. |
| Si ya eres cliente, por favor, rellena tus datos a continuación. Si<br>Nombre de usuario o correo electrónico * | eres un nuevo cliente, continúa en la sección de facturación.<br>Contraseña * |        |
| mpago                                                                                                    |                                                                               |        |
| Recuérdame  Acceder                                                                                             |                                                                               |        |
| ¿ <u>Olvidaste la contraseña?</u>                                                                               |                                                                               |        |

# **Opción II:** Cargar nuestros datos para realizar el pago.

| Detalles de facturación                      |                    | Tu pedido                                |                            |
|----------------------------------------------|--------------------|------------------------------------------|----------------------------|
| Nombre "                                     | Apellidos <u>*</u> | Producto                                 | Subtotal                   |
| Dirección de correo electrónico ***          |                    | CoNalISI - Presencial -<br>Asistente × 1 | \$ 3.000,00                |
| DNI <u>*</u><br>Documento para procesar pago |                    | Subtotal                                 | \$ 3.000,00<br>\$ 3.000.00 |
| Institucion (opcional)                       |                    |                                          |                            |
|                                              |                    | Checkout Pro                             | ٣                          |
|                                              |                    |                                          |                            |

Completamos los datos para registrarnos.

### 3 - Pagar.

Luego de acceder por la **opción I** o por la **opción II**, vamos al final de la pantalla y clickeamos sobre el botón "**Realizar Pedido**".

|           | CABAL                                  |         |
|-----------|----------------------------------------|---------|
| agos en   | efectivo                               |         |
| -         | rapipaso                               |         |
|           |                                        |         |
| Al co     | onfirmar tu compra, te redirigiremos a | a tu    |
|           | cuenta de Mercado Pago                 |         |
| Al contin | uar, aceptas nuestros Términos y condi | iciones |
|           |                                        |         |
|           |                                        |         |
|           |                                        |         |

Nos lleva a nuestra cuenta de mercado pago, nos logueamos en caso de no estar conectado y le damos clic al botón "**Pagar**"

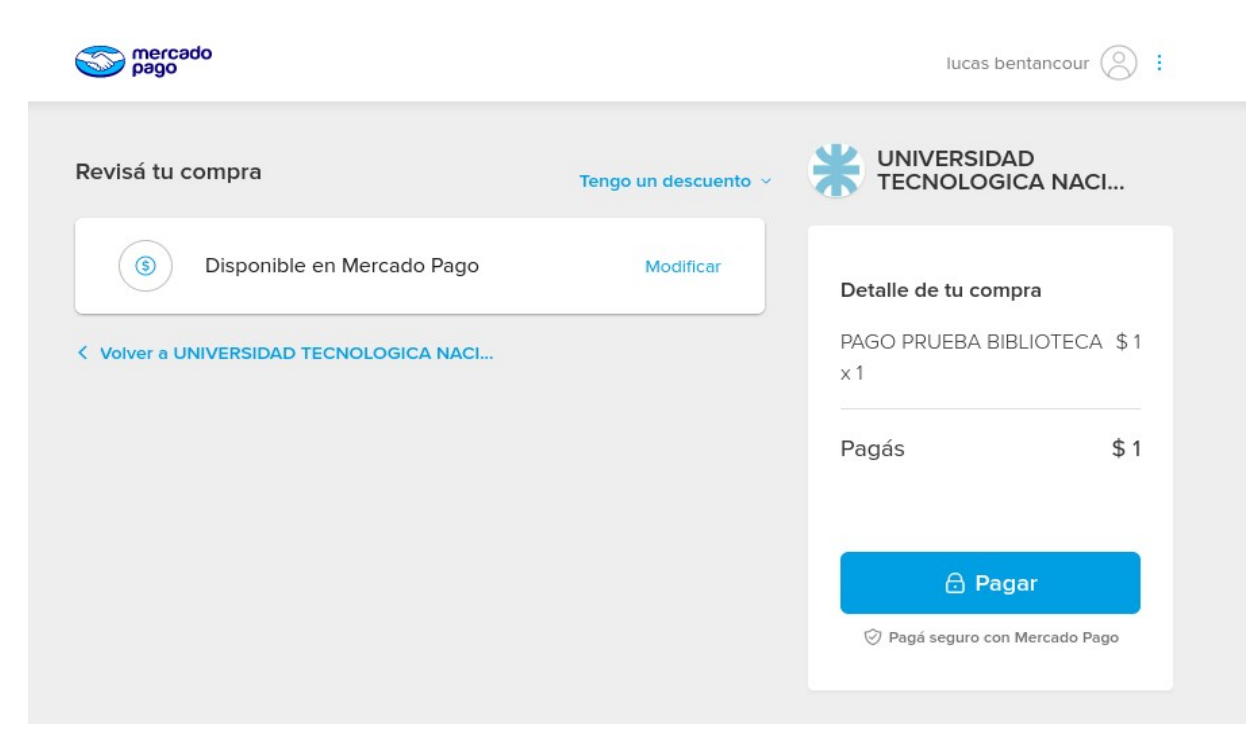

# Finaliza la transacción

| <b>¡Listo! Se acreditó tu pago</b><br>Operación: 25148816355                     |  |
|----------------------------------------------------------------------------------|--|
| S Pagaste \$ 1<br>Con Dinero disponible en Mercado Pago                          |  |
| Volver al sitio<br>En 1 segundos te llevaremos a<br>UNIVERSIDAD TECNOLOGICA NACI |  |

Nos devuelve a la pantalla del sitio de pagos y nos muestra el detalle de nuestro pago

|                                 | Pedido recibido  |
|---------------------------------|------------------|
| Gracias. Tu pedido ha s         | ido recibido.    |
| NÚMERO DEL PEDIDO:<br>146       |                  |
| FECHA:<br>24 de agosto de 2     | .022             |
| EMAIL:<br>pagosbiblioteca@      | ⊇frcu.utn.edu.ar |
| TOTAL:<br>\$ 1,00               |                  |
| MÉTODO DE PAGO:<br>Checkout Pro |                  |